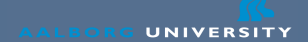

# Introduction to the Unix Shell

Ulrik Nyman

October 10<sup>th</sup> 2008

Last updated: October 9, 2008

www.aau.dk

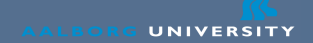

# **Todays Agenda**

- What is the shell?
- What is it good for?
- How does it work?
- Installing PuTTY and Xming
- Basic commands
- Exercises

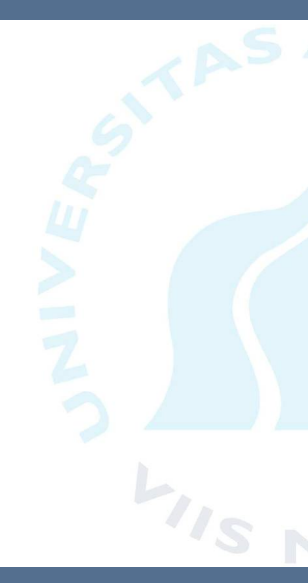

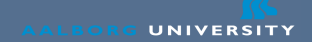

### What is the shell

- The shell was the first interactive way to use a computer
  - A huge step up from the batch systems
  - You might mistake the shell for a dinosaur, but...
- Is extremely flexible and easy to expand
  - Also a very effective and fast way to use a computer
  - Easier on the wrists than using a mouse

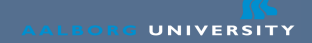

#### What is the shell

- The shell is kinda like a big Swiss Army knife
  - Only with extra springs, and small bombs in it
    - But it only does what you ask it to
  - It can do pretty much anything
  - No bells and whistles
- Note: Many shells exists, today we assume bash
- The terms "console" and "terminal" are also used instead of shell

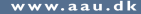

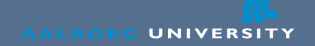

### **Commands and Arguments**

• Usually, a shell look like this:

|                     | ulrik@lati14: ~ | _ <b>_ _ X</b> |
|---------------------|-----------------|----------------|
| ulrik@homer;ulrik\$ |                 |                |
|                     |                 |                |
|                     |                 |                |
|                     |                 |                |
|                     |                 |                |
|                     |                 |                |
|                     |                 |                |
|                     |                 |                |

• But may look slightly different

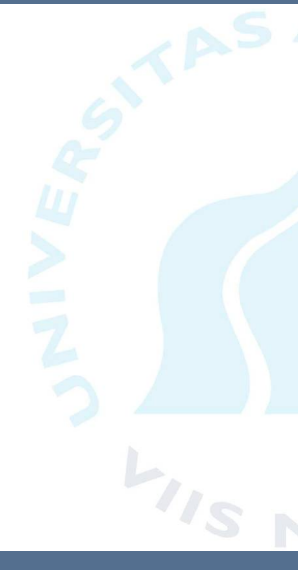

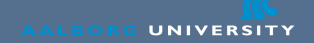

#### **Commands and Arguments**

- The shell does nothing by itself (including helping you)
- You must type in commands, like this user@host: ~> command argument1 argument2
- The command decides what to do with arguments
- A command is usually a program (but not always)
- There are many commands
  - · One does not need to know them all
  - Of 2617 | probably know 100

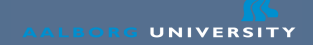

# A few shortcuts

- You can use  $\uparrow$  and  $\downarrow$  to scroll through history
- Shortcuts:

Ctrl+C Abort the current command Ctrl+R Search through command history Ctrl+D Exit shell (if enabled) Ctrl+Z Stopping current command bg Starting command in background again

#### Wildcards

- Wildcards are special characters used to match files
- Example: 1s \*.pdf will show all files ending with .pdf
- \* means any character, any number of times
  - Example: c\* all files that start with c
- There is full support for regular expressions
- But \* will be enough for most operations
- Note: The expansion is done by the shell, NOT the program

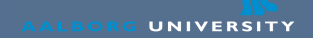

#### Man pages

- Most commands have manuals
- These can be accessed through the man program
- Usage:

man ls

- Will show the manual for 1s
- Also man pages for APIs, configuration files, etc.
- Do not be afraid of man pages

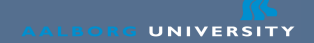

# **Combining Programs**

- Unix contains many many commands
  - · Each of them does very little
  - But can be combined in a very flexible way
- Unix philosophy:
  - Combining lots of small programs into one big
  - As opposed to just having one big program
  - This scheme has advantages and disadvantages
    - Flexibility × Ease of use

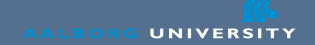

## **Combining Programs**

- Pipes can combine programs by makings one the output of one program, the input to another program.
  - Like this: command1 | command2
  - This is very powerful
  - Its only text

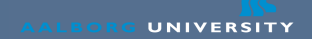

#### **Combining Programs**

- Example:
  - There is no program to report the number of files in a directory
  - 1s lists the files in a directory
  - wc counts the number of lines (among other things)
  - ls|wc -l shows the number of files in a directory
- Another example: 1s | grep pdf
- Saving output to a file: command > file
- Input from a file: command < file

# **Listing files**

- The 1s command is the most used shell command
- It lists files
  - Directories are also files
- Without any arguments, 1s will show the content of your working directory
  - 1s directory will show the content of a directory
- Flags:
- -I Lists details about the files
- -a Lists "hidden" files (files starting with .)
- 1s -1a will show all files and detail about them

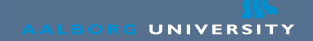

# **Moving Around**

- The cd command changes your current working directory
- Entering a directory: cd directory
- Entering the above directory: cd ...
- cd without any arguments will take you to your home directory
- The command pwd prints your current working directory

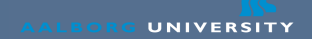

#### **Creating Files and Directories**

- To create a directory: mkdir directory
  - Thats pretty much it...
- Usually files are created by higher level applications
  - To simply create a file, use: touch file
  - touch will also update the file modification time
- To see the content of a file: cat file
  - For larger files, use less: less file
  - or more file or head file
  - or tail file

# **Deleting Files**

- The delete command is called rm (remove)
- Deleting a file: rm file
- · Historically, rm could only delete files
  - To delete a directory, rmdir should be used
  - rmdir can only delete empty directories though
  - This became rather annoying, so rm was expanded
- To recursively delete, use rm -r directory
- · Careful now, there is no undo in Unix

# Copying & Moving

- The cp file1 file2 copies file1 to file2
  - Will overwrite file2 if it exists!
  - To copy directories, the flag -r must be added
- Moving is the same: mv file1 file2
  - Again, this will overwrite file2 if it exists
  - Question: The difference between a rename and a move is?
- · Both cp and mv work with wildcards
  - But only when it makes sense
  - Example: mv \*.pdf docs/
  - Not supported: mv \*.ps \*.pdf
  - Question: Why doesn't this work?

# Identity

- The existential command: whoami
  - Which groups am I in: groups
  - Which groups are my neighbour in: groups user
- Who is logged in to the machine: who

## **Unix Permissions**

- Unix permissions confuses most newcomers
- The permissions of a file looks like this:

drwxrws--- 16 ulrik tav 4096 Sep 23 2004 visualS -rw-rw-r-- 1 ulrik ulrik 50492881 Sep 25 12:47 thesis.

- 9 permission flags:
  - read, write, execute × user, group, other
- Set read, write and execute for user: chmod u+rwx
- Changing group: chgrp group file
  - You can only change to a group which you are a member of
- Setting sticky bit chmod g+s

### **Unix Permissions**

- Unix permissions confuses most newcomers
- The permissions of a file looks like this:

drwxrws--- 16 ulrik tav 4096 Sep 23 2004 visualS -rw-rw-r-- 1 ulrik ulrik 50492881 Sep 25 12:47 thesis.

- 9 permission flags:
  - read, write, execute × user, group, other
- Set read, write and execute for user: chmod u+rwx
- Directory permissions

read list write create / delete execute enter

### Editors

- Emacs is not really considered a Unix tool
- · ed is probably the "original" Unix editor
  - · ed is really really strange and old
- vi later replaced ed
  - vi is very different from other editors
- There is no easy-to-learn editor with wide availability
- However nano is usually available.
  - If nano is not available, try pico (similar)
- In the bottom of nano/pico there is a small help screen
- Note: ^X means Ctrl+X

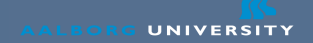

#### **Process Management**

- List your current running processes: ps
  - List all processes: ps -e
- Dynamic listing: top
  - Can view per user, sort by CPU time, memory, etc.
- Kill a process (gracefully): kill PID
  - Kill a process (brutally): kill -9 PID
  - Killall: killall processname
- Starting a process with low priority: nice -n 19 command
  - Use this for long running tasks / experiments

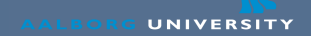

#### Screen

- How to avoid killing a program when logging out?
  - Use screen: screen
    - Gives you a new shell to start your program
  - Detach screen: Ctrl+A, Ctrl+D
  - Reattach screen: screen -r
  - Again, use this for long running tasks / experiments

## SSH and SCP

- The only way to access the network besides VPN
- Logging on to a remote machine: ssh homer.cs.aau.dk
  - With X forwarding: ssh -Y machinename
- Using SCP for file copying:
  - scp homer.cs.aau.dk:/file localfile
  - scp localfile homer.cs.aau.dk:/file
  - Also works with directories (add -r) and wildcards

### Summary

- The shell can do everything
- But it is very different from graphical interfaces
  - The shell does not present options as the graphical interfaces
- You can start with a few commands and learn as you go
- The shell is a programming environment
- It takes time to become good with the shell
  - · But one can become very effective with it

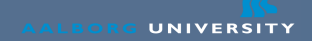

#### **Exercises 1: Basic File Management**

- List the files in you home directory
- List the hidden files, and with size and owner
- Create a file and delete it
- Create a directory and delete it
- Output the content of a file to the shell
- Remove a directory + contents (one command)
- Copy a file
- Rename a file
- If your file structure is messy, rearrange it

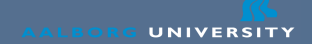

#### **Exercises 2: Identity**

- · Execute the command that writes your username
- · Who is logged into the machine
- · Which groups are you member of
- What about the person next to you

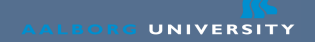

#### **Exercises 3: Permissions**

- Create a directory and change the permissions so only you can access it
- Create a directory and change the permissions so your group can write in that directory.
- Set the sticky bit for the group and get one of your group members to create a sub directory.
- Many new students change the permission of the home directory, so only they can access it.
  - Why is this a bad idea?

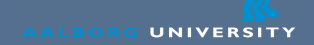

#### **Exercises 4: Process Management**

- List your processes running in the shell
- List all the processes on the machine
- View the processes of yourself (press "u" in top)
  - And another user
- Create a sleeping process in one terminal and kill it in another
  - Create a sleeping process with: sleep 10m
- Create a sleeping process with low priority
- Create a sleeping process in a screen, log out, log in, and re-attach the screen

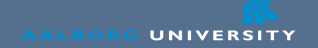

#### **Exercises 5: SSH and SCP**

- Use ssh to log on to another application server
- Copy a file from one application server to another
  - Use a filename that is not in use!

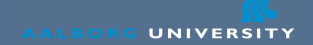

### **Exercises 6: grep**

- Use grep to search all users home directories for .tex files containing the word new
- Count the number of lines on which new occurs